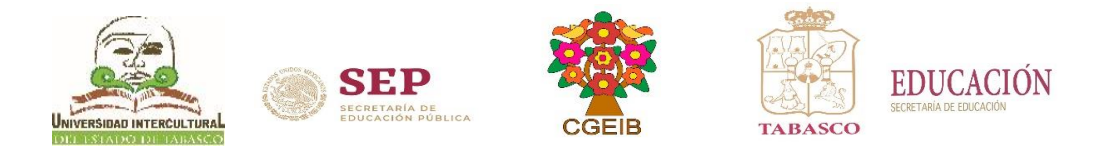

# Guía para consultar calificaciones

Febrero – Junio 2022

#### CONSULTA DE CALIFICACIONES EN LÍNEA.

Se llevará a cabo vía Internet, a partir del 04 al 05 de julio de 2022.

• Consulta boleta de calificación en línea: http://www.uiet.edu.mx en la parte de "SIE: Estudiantes" o en el frame de "Estudiantes" en la opción consulta de calificaciones, ingresa al sistema con tu Matrícula y Contraseña, opción de Calificaciones.

NOTA: El estudiante podrá ingresar al sistema con Usuario: (Matrícula) y Contraseña: (primeros 10 caracteres de la CURP).

INICIO DEL CICLO ESCOLAR Sistema Escolarizado: 01 de agosto de 2022 Sistema No escolarizado: 07 de agosto de 2022

Dudas o aclaraciones, llamar a los Teléfonos de contacto: Sede Poblado Oxolotán, Tacotalpa:(993)3 42 40 00 Unidad Académica Villa Vicente Guerrero, Centla, Tabasco:(993)3 997352 Villa Tamulté de las Sabanas, Centro:(993)3 24 77 69

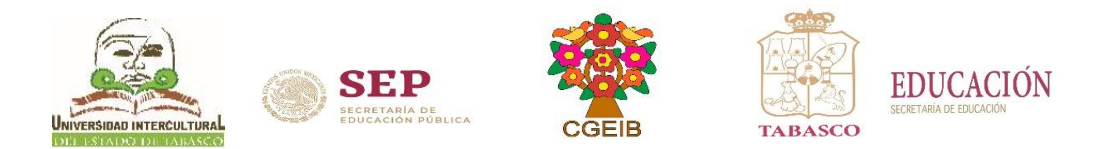

# Pasos para consultar calificaciones

#### 1. Ingresa a la página <u>www.uiet.edu.mx</u>

2. Opción <u>SIE</u> dar clic en la pestaña de "Estudiantes"

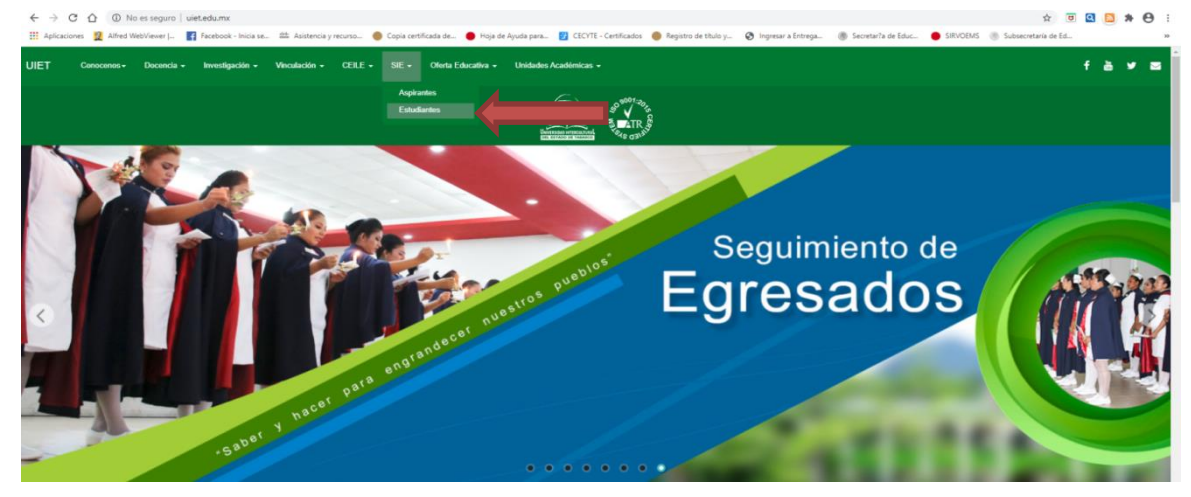

o en el frame de estudiantes dar clic en la opción "consulta de calificaciones"

|             | C (i) No es seguro   uiet.edu<br>Conocenos + Docencia + | u.mx/index.php<br>Investigación - Vinculaci | ón + CEILE + SIE +      | Oferta Educativa 🖌 Unidades | Académicas 👻                       | ☆ ● 🖯<br>f 💩 🛩 📼            |
|-------------|---------------------------------------------------------|---------------------------------------------|-------------------------|-----------------------------|------------------------------------|-----------------------------|
|             |                                                         |                                             |                         |                             |                                    |                             |
|             |                                                         | borroa                                      | Aspirantes              | Estudiantes                 | Proceso de                         | Calendario                  |
|             | S Se                                                    | los pueblos                                 |                         |                             | Intulacion                         |                             |
|             |                                                         |                                             | Ť                       |                             |                                    | <b>→</b> •                  |
|             |                                                         |                                             |                         |                             |                                    |                             |
|             | Biblioteca                                              | Centro de<br>Computó                        | Gaceta<br>Intercultural | Buzón de<br>Sugerencias     | Informes<br>Contables              | Contraloria<br>Social       |
|             |                                                         |                                             |                         |                             |                                    |                             |
|             |                                                         |                                             |                         |                             |                                    |                             |
|             | Normatividad                                            | Convenies                                   | Avico do                | Evaluación do               | Fondo do                           | Planoación y                |
|             | Normatividad                                            | Convenios                                   | Privacidad              | Desempeño                   | Aportaciones<br>Multiples          | Rendición de                |
| www.uiet.ed | u.mx/aviso_privacidad.php                               | 10                                          | 6                       |                             | Captura de pa<br>Se ha añadido una | ntalla anadida stu Dropbox. |

**3.** Ingresar al Sistema de Integración Escolar (SIE) con Usuario: (Matrícula) y Contraseña: (primeros 10 caracteres de la CURP), al finalizar dar clic en aceptar.

| ← → C û 0 No es seguro   187.189.81.21/intertec/index.html                                                   | x 🖲 🚨 🎘 🔂 🗄                                                                                                    |
|----------------------------------------------------------------------------------------------------|----------------------------------------------------------------------------------------------------|
| III Aplicaciones 🧕 Alfred WebViewer   🦉 Facebook - Inicia se 🕮 Asistencia y recurso 🔘 Copia certificada de 🧃 | Hoja de Ajuda para 👔 CECTE - Centificados 🧶 Registro de titulo y 🥸 Ingresar a Entrega 🝈 Secretaría de Educ 🔶 SRIVCEMS 🍈 Subsecretaria de Ed » |
| · · · · · · · · · · · · · · · · · · ·                                                                        |                                                                                                    |
|                                                                                                    | Introduzca sus datos de acceso                                                                                                    |
|                                                                                                    | Numero de Control                                                                                                    |
|                                                                                                    | Clave de Acceso                                                                                                    |
|                                                                                                    | Acaptar                                                                                                    |
| Sistema de Integración Escolar<br>www.esie.mx                                                                | Recuperar Clave de Acceso                                                                                                    |

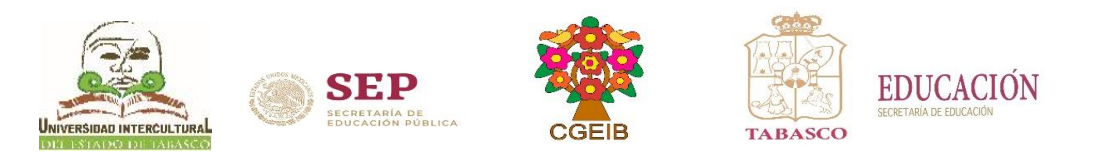

## 4. Dar clic en la opción de Calificaciones

| 🗧 🔆 🗘 🗛 No es seguro   45.171.157.38/mteritec/index.html |                                                                                                    |                                                                                                    |  |  |  |  |  |
|----------------------------------------------------------|----------------------------------------------------------------------------------------------------|----------------------------------------------------------------------------------------------------|--|--|--|--|--|
| 🔢 Aplicaciones 📓 Alfred WebViewer   😝 Facebook - Inicia  | se 🔴 Copia certificada de 🔴 Registro de título y 🍥 Su                                                                                                    | iubsecretaria de Ed 🍵 COPEEMS - Plantel 兽 SIGED - Consulta d 🤣 FielNet CertiFielSec 🥚 nueva cédula profe 💶 XML' Introducción 😕 🔠 Lista de lectura |  |  |  |  |  |
|                                                          |                                                                                                    |                                                                                                    |  |  |  |  |  |
|                                                          |                                                                                                    |                                                                                                    |  |  |  |  |  |
|                                                          |                                                                                                    |                                                                                                    |  |  |  |  |  |
| 01 Datos Generales                                       | Datos Generales del Alumno                                                                                                    |                                                                                                    |  |  |  |  |  |
| 02 Carga de Documentos                                   | Seleccione el archivo en formato IPG: Seleccionar archivo Ningún archivo seleccionado Subir Foto                                                                                                    |                                                                                                    |  |  |  |  |  |
| 03 Horario                                               |                                                                                                    |                                                                                                    |  |  |  |  |  |
| 04 Calificaciones                                        |                                                                                                    |                                                                                                    |  |  |  |  |  |
| 06 Actividades Complementaria                            |                                                                                                    |                                                                                                    |  |  |  |  |  |
| 07 Adeudos a Dptos.                                      |                                                                                                    |                                                                                                    |  |  |  |  |  |
| 08 Reinscripciones                                       |                                                                                                    |                                                                                                    |  |  |  |  |  |
| 09 Grupos Actuales                                       | No.Control                                                                                                    |                                                                                                    |  |  |  |  |  |
| 11 Encuesta de Carga                                     | Nombre del Alumno                                                                                                    |                                                                                                    |  |  |  |  |  |
| 16 Pago de Servicios                                     | Extensión                                                                                                    | (if) OXOLOTAN                                                                                                    |  |  |  |  |  |
| CERRAR SESION                                            | Modalidad                                                                                                    | and (E) ESCULARIZADO                                                                                                    |  |  |  |  |  |
|                                                          | Plan de Estudios                                                                                                    | (B) EIZIVIDIO DE 314 CREDITOS                                                                                                    |  |  |  |  |  |
|                                                          | Módulo de Especialidad                                                                                                    | 0                                                                                                    |  |  |  |  |  |
| UNIVERSIDAD INTERCULTURAL DEL ESTADO DE                  | Créditos Acumulados                                                                                                    | 29.00                                                                                                    |  |  |  |  |  |
| IABASCO                                                  | Shacolin de Vigancia Vigencia Vigencia Vi |                                                                                                    |  |  |  |  |  |
|                                                          | Peritodo de lingido (2/21) Abourt.21                                                                                                    |                                                                                                    |  |  |  |  |  |
|                                                          | Periodo Actual o Ultimo                                                                                                    |                                                                                                    |  |  |  |  |  |
|                                                          | Clave CURP                                                                                                    |                                                                                                    |  |  |  |  |  |
|                                                          | Fecha de Nacimiento                                                                                                    | 2003-10-03                                                                                                    |  |  |  |  |  |
|                                                          | Calle                                                                                                    |                                                                                                    |  |  |  |  |  |
|                                                          | Num                                                                                                    | S/N                                                                                                    |  |  |  |  |  |
|                                                          | Circlard                                                                                                    |                                                                                                    |  |  |  |  |  |
|                                                          | C.P.                                                                                                    |                                                                                                    |  |  |  |  |  |
|                                                          | Teléfono Domicilio                                                                                                    |                                                                                                    |  |  |  |  |  |
|                                                          | Teléfono Celular                                                                                                    |                                                                                                    |  |  |  |  |  |
|                                                          | Correo Electrónico                                                                                                    |                                                                                                    |  |  |  |  |  |
|                                                          | Escueia de Procedencia<br>Tutor                                                                                                    | (0002) CUDATAD T6, (27073) TACUTALPA                                                                                                    |  |  |  |  |  |
|                                                          |                                                                                                    | MODIFICAR DATOS                                                                                                    |  |  |  |  |  |
|                                                          |                                                                                                    |                                                                                                    |  |  |  |  |  |
|                                                          |                                                                                                    |                                                                                                    |  |  |  |  |  |
|                                                          |                                                                                                    | DELESIODIANTE                                                                                                    |  |  |  |  |  |

### 5. Dar clic en la boleta del periodo ACTUAL

| ← → C ☆ ▲ No es seguro   45.171.157.38/inte                                                                                                    | ertec/index.html                                                                                                    |                                                                                |                                                                                                    | er 🕑 🖈 😇 🖸 🛤 🔥 :                      |  |  |  |
|----------------------------------------------------------------------------------------------------|----------------------------------------------------------------------------------------------------|--------------------------------------------------------------------------------|----------------------------------------------------------------------------------------------------|---------------------------------------|--|--|--|
| 🔢 Aplicaciones 👔 Alfred WebViewer   📢 Facebook - Inicia                                                                                                    | se 🔴 Copia certificada de 🔴 Registro de título y 🍥 Su                                                                                                    | bsecretaria de Ed 🐞 COPEEMS - Plantel 🔴 SIGED - Consulta d.                    | 📀 FielNet CertiFielSec 🥚 nueva cédula profe 💶 XX                                                                                                    | AL: Introducción » 🖽 Lista de lectura |  |  |  |
| 8                                                                                                    |                                                                                                    |                                                                                |                                                                                                    |                                       |  |  |  |
| 91 Datos Generales<br>02 Garga de Documentos<br>03 Horario<br>04 Calificaciones<br>06 Actividades Complementaria<br>07 Actuados a Deptos.                    | Ns Control<br>Nsonhos<br>Esitudia<br>Perinduo<br>Claren Re                                                                                                    | Calificaciones<br>01 E 060 LIC. ENFERMERIA EI201401<br>FEDJIN22 -00<br>Lizavia | clones del Semestre                                                                                                    |                                       |  |  |  |
| US Kennscrptiones<br>US Cruppo Achules<br>11 Encesta de Carpa<br>16 Papo de Servicion<br>CEBRAR SESTON<br>UNIVERSIDAD INTERCULTURAL DEL ESTADO DE<br>TABASCO | estateita<br>estateita<br>Pedudo<br>Pedudo |                                                                                | Ga<br>DOCUMENTO DE CONSULTA<br>DOCUMENT<br>DOCUMENT<br>DOCU | DOCUMENTO CONFICUENTRO                |  |  |  |

### 6. Descarga o imprime tu boleta de calificaciones, al finalizar cierra la sesión.

| III Apicacones 🗾 Arred Webviewer J 🜍 Facebook - Inic                                                                                                    | a se 🔮 Copia certificada de 🧶 Registro de título y 🛞 Subsecreta | aria de Ed 🐌 COPEEMS - Plantel 🕚 SIGED | - Consulta d 🧭 FielNet CertiFielSec. | 🍯 nueva c                                                          | édula profe 🔲 XML: Introducción | » 🗄 | Lista de lectura |
|----------------------------------------------------------------------------------------------------|-----------------------------------------------------------------|----------------------------------------|--------------------------------------|--------------------------------------------------------------------|---------------------------------|-----|------------------|
| 01 Datos Generales<br>02 Carga de Documentos<br>03 Hennio<br>04 Activitades Complementaria<br>06 Activitades Complementaria<br>09 Grupos Actuales<br>10 Datos de Servicios<br>CEREAR SESION<br>UNIVERSIDAD INTERCULTURAL DEL ESTIDO DE<br>TABASCO | Unregistered Version of Quick/FRC2POF                           |                                        |                                      | CHECK CALLY<br>100<br>100<br>100<br>100<br>100<br>100<br>100<br>10 |                                 |     |                  |